## **HOW TO EDIT MEMBER INFORMATION**

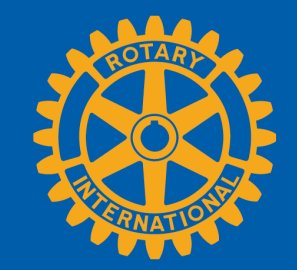

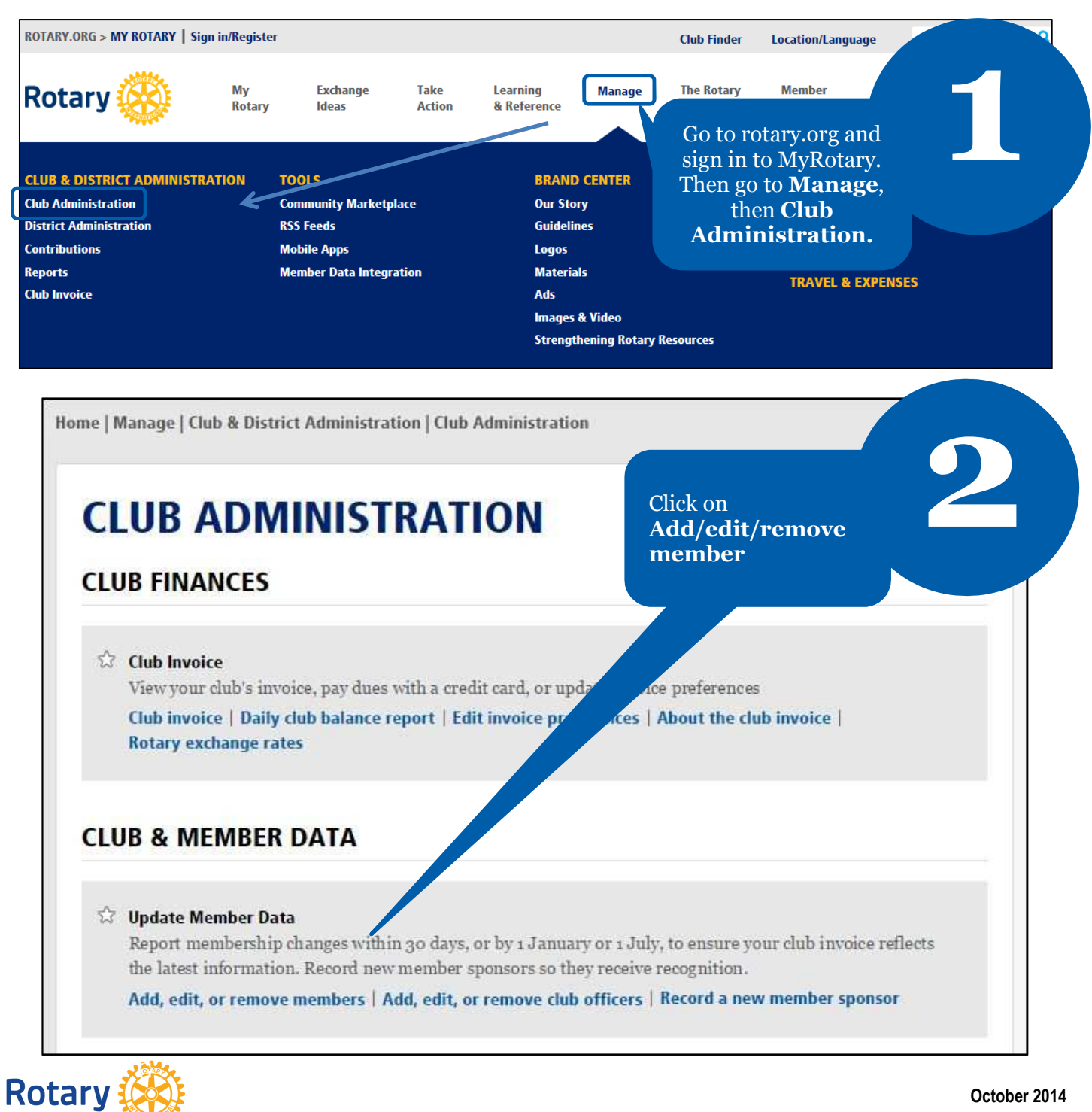

October 2014

| Club Da  | ta       |           |                          | Click on E <b>dit</b> next to the members name. |              | 2                       |                       |
|----------|----------|-----------|--------------------------|-------------------------------------------------|--------------|-------------------------|-----------------------|
| Rotary   | Club of: |           |                          |                                                 |              |                         |                       |
| Club Nu  | umber:   |           |                          |                                                 |              |                         |                       |
| Active a | and Hon  | orary Mem | bers 22 recor            | d(s)                                            | rt ambers To | erminated Members       | Deceased Members      |
|          |          | т         | he following             | are active a                                    | nd honorary  | members                 |                       |
|          |          |           | 120                      |                                                 |              |                         |                       |
|          |          |           | Membership ID            | Last Name                                       | First Name   | Admitted                | Member Type           |
| View     | Edit     | Terminate | Membership ID<br>8918182 | Last Name<br>cbycby                             | First Name   | Admitted<br>02-Jul-2014 | Member Type<br>Member |

| Member Information                                                |                                  |                                                               |
|-------------------------------------------------------------------|----------------------------------|---------------------------------------------------------------|
| Membership ID<br>8918182<br>Membership Change Date<br>02-Jul-2014 | Edit Member Admission Date       | Edit member<br>nformation and<br>click the<br>propriate butto |
| Member Type Active Iame/ Rotarian Info                            | Edit Member Type or Sponsor Name |                                                               |
| Prefix<br>cvbcb<br>First Name:                                    | Edit Member Information          |                                                               |
| cbcxvb<br>Middle Name                                             |                                  |                                                               |
| Last Name                                                         |                                  |                                                               |

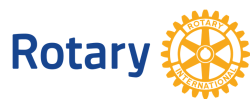

October 2014

| Club Data Members Contact Informatio                                                                                             | on   Membership   Officer History   Committees                                 |
|----------------------------------------------------------------------------------------------------|--------------------------------------------------------------------------------|
| Edit member information below. Press "Save Ch<br>Note: Member Address Information is access                                      | nanges" button when finished.<br>sed via the 'Contact Information' link above. |
| Name/ Rotarian Info                                                                                                    |                                                                                |
| Prefix<br>cvbcb<br>First Name: Required<br>cbcxvb<br>Middle Name<br>cvbcvb<br>Last Name Required<br>cbvcbv<br>Suffix<br>Callname | Gender Required<br>Male<br>Date of Birth<br>Deceased<br>Make additional        |
| Save Changes                                                                                                    | changes or confirm<br>and click <b>Save</b><br><b>Changes</b>                  |

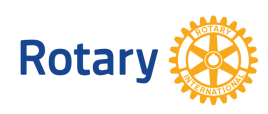

October 2014